# Time Tag Unit

## User Manual

Version 2.1

## **Table of Contents**

| Table of Contents            | 2          |
|------------------------------|------------|
| Revision History             | 3          |
| Support                      | 6          |
| Device Features              | 6          |
| High channel count           | 6          |
| Continuous timing            | 6          |
| High rate                    | 6          |
| Modular design               | 6          |
| Easy to use                  | 6          |
| Hardware                     | 7          |
| Connectors                   | 7          |
| Time-tag Inputs              | 7          |
| 10 MHz Input                 | 7          |
|                              | 8          |
| Power Supply                 | 0          |
| Safety of operation:         | U          |
| Disclaimer                   | O          |
| Discialifier.                | 0          |
| Driver installation          | 9          |
| Windows 8                    | 9          |
| Pre windows 8                | 9          |
| Setup of Timetag Explorer    | . 10       |
| Prerequisites                | . 10       |
| Installation                 | . 11       |
| Using Timetag Explorer       | . 14       |
| Connection and Calibration   | . 14       |
| Calibrate Button             | . 15       |
| File Menu                    | . 15       |
| DC Calibration               | .16        |
| Tab TimeTag                  | . 17       |
| Use10MHz                     | . 17       |
| UseLevelGate                 | . 17       |
| UseEdgeGate                  | . 18       |
| FilterMaxTime FilterMinCount | . 18       |
| FilterExceptions             | . 18       |
| ExceptionMask                | . 18       |
| Tab SaveTags                 | . 19       |
| File Format                  | . 21       |
| Tab Inputs                   | . 22       |
| Name                         | 22         |
| l evel                       | 22         |
| Edge                         | 22         |
| Δctive                       | 22         |
| Tabs Delays and Logic        | 22         |
| Tab FC                       | 22         |
| Software Interface           | .∠_)<br>7/ |
| Software Interface           | 24<br>74   |
| אובד אובד                    | . 24<br>74 |
| .INE I                       | . 24       |
| Simple -INET Program         | . 25       |

| How to use the .NET Demo Source Code |  |
|--------------------------------------|--|
| C++                                  |  |
| Simple Program Fragment              |  |
| How to use the C++ Demo Source Code  |  |
| Basic Functions                      |  |
| Time Tag Readout                     |  |
| Edge Sensitive Gating                |  |
| Level Sensitive Gating               |  |
| Time-Tag Filter                      |  |
| 10 MHz Input                         |  |
| Save to file                         |  |
|                                      |  |

| Date       | Docum<br>ent<br>Versio<br>n | FPGA<br>Version | DII<br>Version | Remark                                                                                                    |
|------------|-----------------------------|-----------------|----------------|----------------------------------------------------------------------------------------------------|
| 2010-03-29 | 1.0                         |                 |                | Initial revision                                                                                                 |
| 2010-04-14 | 1.1                         | 2.10            |                | Outputs                                                                                                    |
| 2010-08-14 | 1.2                         | 2.11            |                | Added TimeTagFilter                                                                                              |
| 2010-10-27 | 1.3                         |                 |                | Special Features removed                                                                                         |
| 2011-09-08 | 1.4                         | 2.14            |                | Removed "Windows XP only"<br>Specified power supply<br>ReadTags returns two arrays<br>10 MHz rise time specified |
| 2012-03-12 | 1.5                         | 2.15            |                | Timetag explorer<br>Hardware Revision 3<br>Demo sourcecode                                                       |
| 2012-03-23 | 1.6                         |                 |                | Minor corrections<br>Removed tabs "Delay" and "Logic"                                                            |
| 2012-07-28 | 1.7                         | 2.16            |                | USB 3.0 warning<br>SetGateWidth<br>Filter Exceptions                                                             |
| 2014-04-23 | 1.8                         | 2.17            |                | Better documentation of ReadTags return values<br>Setup under Windows 8<br>Documentation of C++ Interface        |
| 2014-05-22 | 1.9                         |                 |                | Software Version 2.17.5<br>TagsPresent()                                                                         |
| 2014-09-30 |                             | 2.18            | 2.18.6         | SetWindowWidthEx()<br>DIIs are renamed according to version                                                      |
| 2015-02-16 | 2.0                         | 2.22            | 2.22           | Function generator on output 4                                                                                   |

## **Revision History**

|            | 2.1 |  | Clarification of SetInversionMask() |
|------------|-----|--|-------------------------------------|
| 2016-09-25 | 2.1 |  | Clarification of FilterMaxtime      |

| 2017-01-30 | 2.1 | 2.26 | Binary save mode                 |
|------------|-----|------|----------------------------------|
|            |     |      | Documentation of raw file format |
|            |     |      |                                  |

## Support

The success of IQD and dotfast consulting is based on tight interaction to our customers. Please don't hesitate to contact I us in case you experience any problems.

This product is subject to constant development and improvement. You have an idea for a new feature? You would like to have a change in the software ? Please contact us at any time.

## **Device Features**

#### High channel count

The device offers up to 16 inputs with a timing resolution of 156,25 ps or 78,125 ps, depending on the device type.

#### **Continuous timing**

The time starts with the first tag and measures the time over arbitrary intervals which can be up to a year.

The long-term accuracy is only limited by the quality of the external timing reference (10 MHz)  $\,$ 

#### High rate

The maximum burst rate is 200 MHz on each input. 1024 pulses can be accepted at the maximum burst rate on each input.

The sustained on-board processing rate is 100 MHz in total. (All inputs together) The data is stored on the on-board SRAM with this a maximum rate of 100 MHz, hence a block of 512.000 tags can be stored with a rate of 100 MHz.

The continuous transmission rate over USB is 11 MHz.

#### Modular design

Because of the flexible und modular design, it is easy to add custom features to the device. Example features are histograms, event counting or quantum cryptography.

#### Easy to use

With the USB connection, the device can be connected to different computers easily, including notebook computers.

The .NET interface can be used in many software environments.

In addition to the standard .NET interface, a C++ interface is provided as well.

## Hardware

#### Connectors

#### **Time-tag Inputs**

The device offers up to 16 inputs. They are located on the front side of the device.

| Connector          | SMA                         |
|--------------------|-----------------------------|
| Termination        | 50 Ohm                      |
| Time<br>resolution | 156,25 ps or 78,125 ps      |
| Threshold          | Adjustable from -2 V to 2 V |
| Coupling           | DC                          |
| Relevant<br>Edge   | Positive or negative        |

#### 10 MHz Input

The 10 MHz input is located on the rear side of the device.

It can be used to increase the stability of long-term measurements by connecting an stable clock source.

| Connector   | BNC   |
|-------------|-------|
| Termination | 1kOhm |
| Coupling    | AC    |

#### Levels

There are two possibilities to drive the 10 MHz input:

|         | Level                  | Termination                          |
|---------|------------------------|--------------------------------------|
| Sinus   | 1 Vpp nominal          | 1 kOhm internal                      |
| Digital | Minimum level 500 mVpp | External 50 Ohm termination required |

The input is AC coupled. For this reason it can be driven by a variety of digital signals.

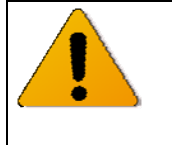

When using digital signals the rise and fall time should be greater than 5 ns to avoid ringing. As long as the corresponding 10 MHz error flags do not raise, the time base can be considered as valid.

#### Led

There are three LED on the front panel.

|       |      | Termination                                                                                     |
|-------|------|-------------------------------------------------------------------------------------------------|
| Power | Blue | On when the unit is working.                                                                    |
| USB   | Blue | On when there is an USB connection                                                              |
| Error | Red  | On when there is an error occurs and the corresponding error flag that is not read out already. |

After powering up all LEDS are shining softly. This indicates that the power is on and the unit is booting.

After booting the blue POWER led lights brightly.

#### **Power Supply**

The unit uses the following pins of the nim connector

| Signal | Pin | Current                   |
|--------|-----|---------------------------|
| GND    | 34  |                           |
| +12 V  | 16  | Typical 0.9 A continuous  |
|        |     | Typical 2.7 A on power up |

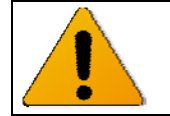

Older devices with hardware revisions before 3 need two voltages: -6 V and +12 V  $\,$ 

#### Safety of operation:

The modules are only designed for operation within a NIM crate, which is powered with a properly rated and installed power supply. In particular, in order to ensure safe operation of the logic module and any connected instruments or computers, it is critical that the NIM crate and its power supply are connected to electric ground through the power connector, as required by the local safety standards.

Ensure the module is operated vertically, and that the air free is to flow through the cooling vents in the top and bottom sides of the unit. Never operate the module horizontally, or with covered air vents - this could lead to overheating and consequent damage.

#### **Disclaimer:**

Please note that we cannot take responsibility for any harm or damage caused to or by the logic unit or any connected devices or instruments, in the case that the unit is operated outside of a NIM crate, and/or not powered through a properly installed NIM power supply.

## **Driver Installation**

#### Windows 8

Devices with FPGA version greater than 2.17 do not need a driver installed on Windows 8.

Just plug in the device. The driver loads automatically.

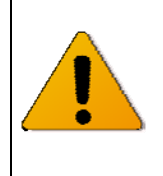

Do not connect a device with firmware version below 2.17 to a computer running Windows 8.

Windows stores the presence of an automatic driver in the registry. When it doesn't find a driver on the first attempt, it will never ask the device again.

#### **Pre Windows 8**

Installation of the driver is very straight forward:

- 1.) Extract the Zip file with the USB driver and remember the location.
- 2.) Plug the unit into the NIM crate
- 3.) Connect the unit to the computer using a USB cable
- 4.) Power on the NIM crate
- 5.) Windows recognizes the new device and asks for a driver.
- 6.) Choose manual driver selection when prompted
- 7.) Navigate to the folder with the extracted files and open the sub folder "USB Driver"
- 8.) The driver is installed and the device is ready for use.

## Setup of Timetag Explorer

Timetag Explorer is a small Windows application that helps you to get familiar with the unit without having to write your own software.

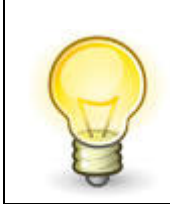

Please Note: The links in the start menu are renamed each installation. You can have several versions of TimeTag Explorer and ttInterface.dll at the same time.

#### Prerequisites

Before installing Timetag explorer, please take sure that the following components are installed on your computer:

- Microsoft .NET Framework 4.0 (The "Client Profile" version will do) It can be downloaded here:
- www.microsoft.com/en-US/download/details.aspx?id=17718
- Microsoft Visual C++ 2010 Redistributable Package It can be downloaded here: www.microsoft.com/en-US/download/details.aspx?id=5555

#### Installation

Double click on TimeTagExplorerSetup.msi. The program installs like any standard windows application.

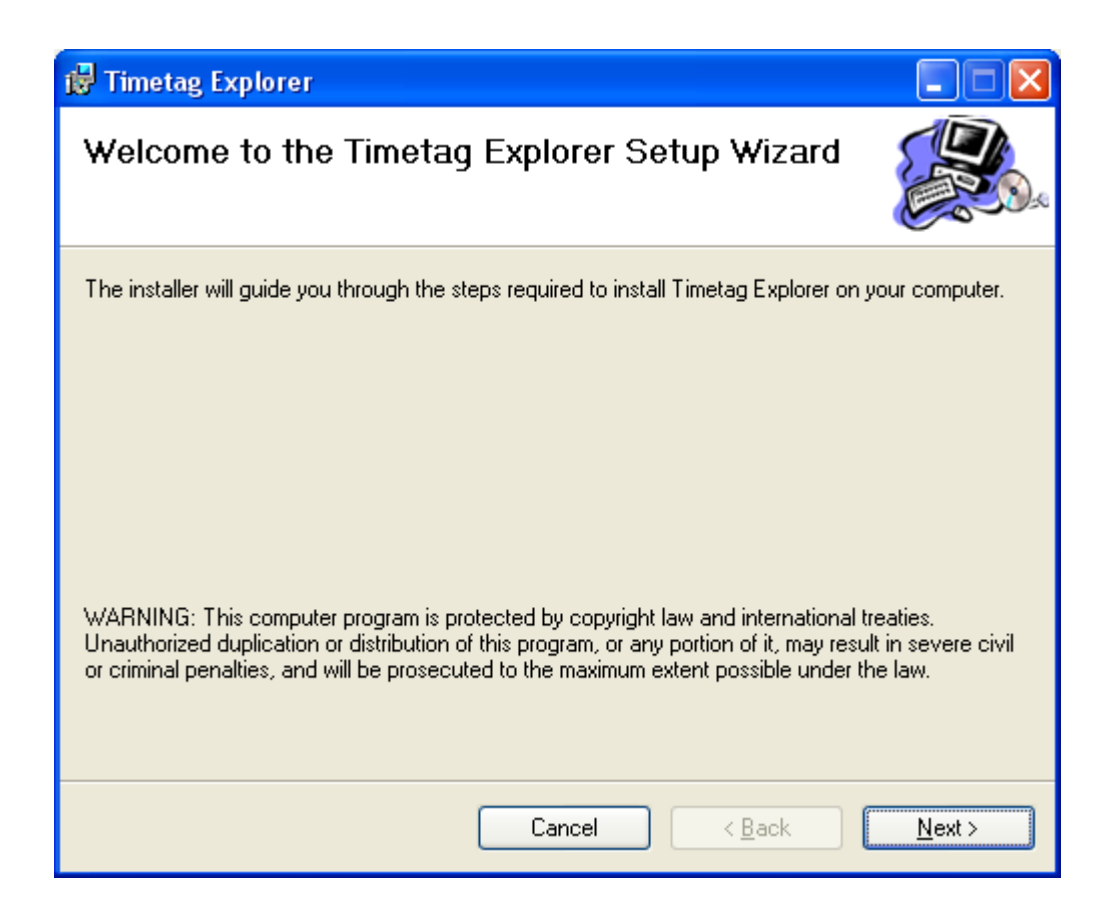

| 🔂 Timetag Explorer                                                                                                    |                              |
|----------------------------------------------------------------------------------------------------|------------------------------|
| Select Installation Folder                                                                                                    |                              |
| The installer will install Timetag Explorer to the following folder.                                                                        |                              |
| To install in this folder, click "Next". To install to a different folder, enter it be                                                      | low or click "Browse".       |
| Eolder:<br>C:\Programme\Dotfast Consulting\Timetag Explorer\<br>Install Timetag Explorer for yourself, or for anyone who uses this computer | B <u>r</u> owse<br>Disk Cost |
| ○ Everyone                                                                                                    |                              |
| ⊙ Just <u>m</u> e                                                                                                    |                              |
| Cancel < <u>B</u> ack                                                                                                    | <u>N</u> ext >               |

| 😸 Timetag Explorer                          |                           |        |                |
|---------------------------------------------|---------------------------|--------|----------------|
| Confirm Installation                        |                           |        |                |
| The installer is ready to install Timetag E | xplorer on your computer. |        |                |
| Click "Next" to start the installation.     |                           |        |                |
|                                             |                           |        |                |
|                                             |                           |        |                |
|                                             |                           |        |                |
|                                             |                           |        |                |
|                                             |                           |        |                |
|                                             |                           |        |                |
|                                             |                           |        |                |
|                                             | Cancel                    | < Back | <u>N</u> ext > |

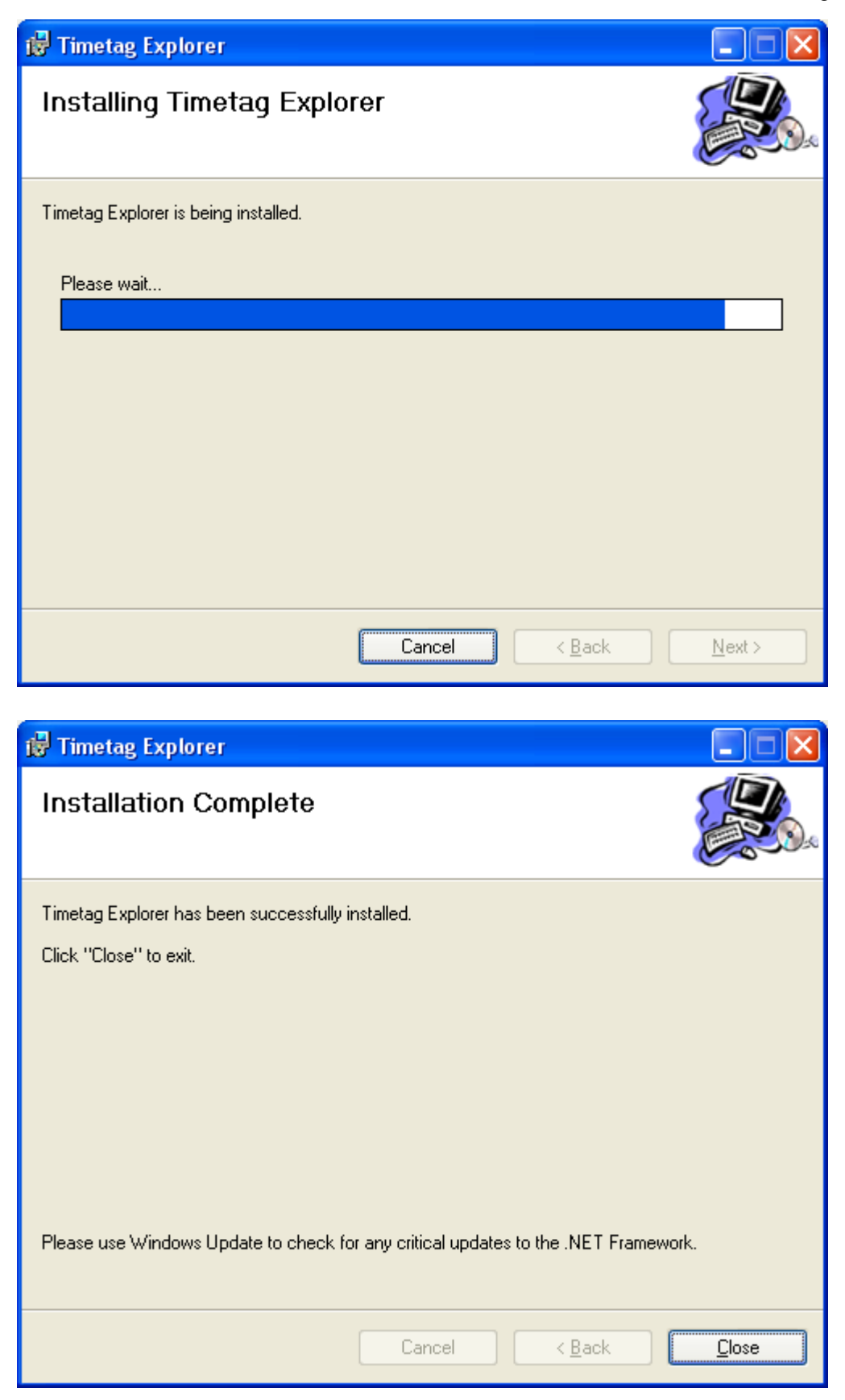

## **Using Timetag Explorer**

The Timetag Explorer is an easy to use application that can be used to verify the function of the device.

#### **Connection and Calibration**

After start-up, only the "Connect" button can be selected. All other functions are disabled.

A click to the "Connect" button establishes the connection to the device.

| <b>F</b> Timetag Explorer Version 2.18.7 (Connected)                                                                                                    |                                                                                                    |
|----------------------------------------------------------------------------------------------------|----------------------------------------------------------------------------------------------------|
| File Device                                                                                                    |                                                                                                    |
| Disconnect         1         Calibrate         DC Cal         Current Errors: (no           TimeTag         SaveTags         Inputs         Delay         Logic         Outputs         Stored Errors: (no | nne)<br>ne)                                                                                                   |
| ReadTags                                                                                                    | DC Calibration successfully loaded from DCCall.txt<br>Starting DC Calibration<br>DC Calibration completed !!! |
| Use10MHz                                                                                                    | time: 12,9375                                                                                                 |
| UseLevelGate LevelGateActive                                                                                                    | Data successfully saved to file Ditall.txt                                                                    |
| UseEdgeGate                                                                                                    |                                                                                                    |
| GateWidth/ns 100                                                                                                    |                                                                                                    |
| GatePosition/ns 0                                                                                                    |                                                                                                    |
| Filter                                                                                                    |                                                                                                    |
| FilterMaxTime/ns 100                                                                                                    |                                                                                                    |
| FilterMinCount 1                                                                                                    |                                                                                                    |
| FilterExceptions 6543210987654321<br>Exception Mask 0                                                                                                    |                                                                                                    |
|                                                                                                    |                                                                                                    |

| Timetag Explorer Version 2.18.7 (Connected)                                                                                                    |                                                                                                    |
|----------------------------------------------------------------------------------------------------|----------------------------------------------------------------------------------------------------|
| File Device                                                                                                    |                                                                                                    |
| Disconnect         1         Calibrate         DC Cal         Current Errors: (no           TimeTag         SaveTags         Inputs         Delay         Logic         Outputs         Stored Errors: (nor | ne)<br>rej                                                                                          |
| ReadTags                                                                                                    | DC Calibration successfully loaded from DCCall.txt<br>FPGA Version: 217,04<br>Resolution/ps: 156,25 |
| Use10MHz                                                                                                    | Errors:                                                                                             |
| UseLevelGate                                                                                                    |                                                                                                    |
| UseEdgeGate                                                                                                    |                                                                                                    |
| GateWidth/ns   100     GatePosition/ns   0                                                                                                    |                                                                                                    |
| Filter                                                                                                    |                                                                                                    |
| FilterMaxTime/ns 100                                                                                                    |                                                                                                    |
| FilterMinCount 1                                                                                                    |                                                                                                    |
| FilterExceptions 6543210987654321<br>Exception Mask 0                                                                                                    |                                                                                                    |
|                                                                                                    |                                                                                                    |

After successful connection the user interface looks like this:

#### **Calibrate Button**

Clicking this button calibrates the unit. This operation needs about 4-10 seconds to complete.

Calibration is an optional process that increases accuracy.

Calibration should be done before any other feature is selected.

#### File Menu

The menu offers the standard "Open", "Save" and "Save As" functions to manage parameter files. The parameter files have the extension ".timetag".

#### **DC** Calibration

DC calibration is a useful feature when triggering very small signals near zero. DC Calibration only has to be done only once for each unit.

Before starting DC calibration please make sure that all inputs have zero voltage. This is done best by disconnecting all SMA connectors.

Then press the button "DC Cal". The following dialog appears. Press "Ok"

| Dc Calibration                                                                                                    |
|----------------------------------------------------------------------------------------------------|
| The DC Calibration is useful when triggerng signals near zero.<br>Let the unit heat up to normal temperature and make sure all inputs are 0 V.<br>DC Calibration takes about 20 sec to complete. |
| OK Abbrechen                                                                                                    |

After a few seconds the calibration is completed and the calibration data is saved to disk.

| 두 Timetag Explorer Version 2.18.7 (Connected)                                                          |                                                                                                    |
|----------------------------------------------------------------------------------------------------|----------------------------------------------------------------------------------------------------|
| File Device                                                                                            |                                                                                                    |
| Disconnect  Calibrate DC Cal Current Errors TimeTag SaveTags Inputs Delay Logic Outputs Stored Errors: | s: (none)<br>: (none)                                                                                                    |
|                                                                                                    | DC Calibration successfully loaded from DCCall.txt<br>Starting DC Calibration<br>DC Calibration completed !!!<br>time: 12,9375<br>Data successfully saved to file DCCall.txt |
| FilterExceptions 6543210987654321<br>Exception Mask 0                                                  |                                                                                                    |

The unit number is encoded in the file name. When there are several units connected to one computer, each unit load its correct correlation data. This is true as long as you don't change the USB wiring.

#### Tab TimeTag

This tab contains the very basic operation modes. When selecting "ReadTags" the tags are automatically read. Displayed are the channel number and the time difference to the previous time value.

The values are displayed on the right side of the window.

| 🔜 Timetag Explorer Version 2.16.0 (Connected)                                                                                                    |                                                                                                    |  |
|----------------------------------------------------------------------------------------------------|----------------------------------------------------------------------------------------------------|--|
| File Device                                                                                                    |                                                                                                    |  |
| Disconnect         1         Calibrate         Current Errors: (none)           TimeTag         SaveTags         Inputs         Delay         Logic         Stored Errors: (none)                                                                                                    |                                                                                                    |  |
| Initial og Saver ags inputs Delay Logic            ✓ ReadTags             Use10MHz             UseLevelGate             UseEdgeGate             GateWidth/ns             GatePosition/ns             Filter             FilterMaxTime/ns             CloseForeForeForeForeForeForeForeForeForeFor | Cot 8 tags:<br>Channel: 3 TimeDiff [ns]: 99992,1875<br>Channel: 3 TimeDiff [ns]: 99992,1875<br>Channel: 3 TimeDiff [ns]: 99992,34375<br>Channel: 3 TimeDiff [ns]: 99992,03125<br>Channel: 3 TimeDiff [ns]: 99992,1875<br>Channel: 3 TimeDiff [ns]: 99992,1875 |  |
| FilterExceptions 6543210987654+21<br>Exception Mask 4                                                                                                    |                                                                                                    |  |

#### Use10MHz

This checkbox selects the external timing reference. When no appropriate signal is connected on the rear side of the device, an error flag is shown.

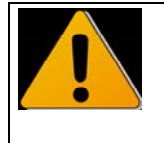

When using the 10 MHz reference, input 16 on the 156 ps devices and input 8 on the 78 ps device can not be used.

#### UseLevelGate

The level gate is a very easy to use gating mode. When the input 9 is high, tags are processed normally.

When it is low, the input signals are ignored.

The checkbox "LevelGateActive" is automatically checked, when the gate signal is high.

Please note that the level gate signal has in internal jitter of 5 ns.

#### UseEdgeGate

The edge gate is a sophisticated gating mode. The gate opens with the active edge of the gate signal (input 8) and is open for a specified time. (Parameter GateWidth) The position of the gate can be adjusted to compensate cable delays and similar effects.

Please note, that the gate position can be a negative and positive time interval.

#### FilterMaxTime FilterMinCount

The filter can be used to reduce USB bandwidth. Tags are transmitted only, when they appear in groups. A group must have at least FilterMinCount entries. The entries of the group must be separated no more then FilterMaxTime. A group be of arbitrary length as long as there is no time gap greater than FilterMaxTime.

#### FilterExceptions

All Inputs marked with a ",+" are excluded from the filter. They are always transmitted. (e.g. 1pps pulse)

#### ExceptionMask

This value is changes automatically when FilterExceptions is changed. This is the value to be transmitted to SetFilterExceptions().

#### Tab SaveTags

This tab can be used to store the time tags to an ACSII file. To improve the transmission rate, the data is written to a temporary file first. This way the full data rate can be saved to disk.

The names of the temporary file an the output file can be entered in the two corresponding text boxes. The path can be a relative or an absolute path. When the directory is not present, it is created.

Clicking the "Save" button initiates the capturing of the data. Data is saved until the "Stop" button is pressed. Alternatively one can enter a time limit. In that case data is saved for a predefined amount of time, e.g. 2 sec.

| ۲۰۰۰ Timetag Explorer Version 2.26                                                                                      | 5 (Connected) – 🗆 🗙                 |
|----------------------------------------------------------------------------------------------------|-------------------------------------|
| File Device                                                                                                    |                                     |
| Disconnect 1 Calibrate DC Cal                                                                                           | Current Errors: (none)              |
| TimeTag SaveTags Inputs Gate Delay Logic Outputs FG Histogram                                                           | Stored Errors: (none)               |
| ☑ Save To File ☑ Binary                                                                                                 | Saving<br>Tags 921 k<br>Time 935 ms |
| Temp File tags.tt                                                                                                    | Rate 985 kHz (aprox)                |
| Text File tags.bin                                                                                                    |                                     |
| Save Convert ConvertList       Image: Save Convert       Image: Convert Convert       Increment Name       Auto Convert |                                     |

After pressing "Convert" the temporary file is converted to a text file.

| ۲ Timetag Explorer Ve                                                                              | ersion 2.26 (Connected) – 🗆 🗙                                              |
|----------------------------------------------------------------------------------------------------|----------------------------------------------------------------------------|
| File Device                                                                                        |                                                                            |
| Disconnect 1 Calibrate DC Cal                                                                      | Current Errors: (none)                                                     |
| TimeTag SaveTags Inputs Gate Delay Logic Outputs FG Histogram                                      | Stored Errors: (none)                                                      |
| ✓ Save To File     ✓ Binary       Temp File     tags.tt       Text File     tags.bin               | Converting<br>Tags 977 k<br>Time 329 ms<br>Rate 2971 kHz<br>Finished 100 % |
| Save     Convert     ConvertList       Time Limit     1000       Increment Name       Auto Convert |                                                                            |

| <b>T</b> Timetag Explorer Version 2.18.7 (Connected)                                                                 |                                                    |  |
|----------------------------------------------------------------------------------------------------|----------------------------------------------------|--|
| File Device                                                                                                    |                                                    |  |
| Disconnect 1 Calibrate DC Cal<br>TimeTag SaveTags Inputs Delay Logic Outputs                                         | Current Errors: (none)<br>Stored Errors: (none)    |  |
| <ul> <li>✓ Save To File</li> <li>Temp File <i>timetag\tags0003.tt</i></li> <li>Text File timetag\tags.txt</li> </ul> | Saving<br>Tags 1 M<br>Time 1968 ms<br>Rate 993 kHz |  |
| Save Convert ConvertList  Time Limit 2000 ms  Increment Name                                                         |                                                    |  |

By choosing "IncrementName" the temporary filename is automatically changed each time "Stop" is pressed. This features is particularly useful in conjunction with the "ConvertList" feature.

The "Convert List" feature automatically converts all temporary files in a certain folder. The folder and the file extension are taken from the "Temp File" text box. The text box just has to link to one temporary file. "Convert List" automatically converts all files.

This feature is also quite helpful when saving a list of temporary files using the API (e.g. using LabView)

| Timetag Explorer Version 2,18.7 (Connected)                                                  |                                                                                                    |
|----------------------------------------------------------------------------------------------|----------------------------------------------------------------------------------------------------|
| File Device                                                                                  |                                                                                                    |
| Disconnect                                                                                   | Current Errors: (none)<br>Stored Errors: (none)                                                                                                    |
| ✓ Save To File         Temp File <i>timetagltags0003.tt</i> Text File       timetagltags.txt | Path: C:\Dokumente und Einstellungen\Tom\Eigene<br>Dateien\timetag<br>Extension: .tt<br>Converting tags.tt to tags.txt<br>Converting tags0001.tt to tags0001.txt<br>Converting tags0002.tt to tags0002.txt<br>Converting tags0003.tt to tags0003.txt |
| Save Convert Abort                                                                           |                                                                                                    |

#### **File Format**

The data can be stored in text or binary data format.

#### Text Format

The converted text file contains the channel number [1..16] and the corresponding time. They are separated by a tab character.

The time is stored as multiples of the internal timing resolution. The reference time is the time of the first tag.

In case of an overflow, a special tag 28 is inserted in the data stream.

Example: (1 MHz on channel 1)

| 1 | 0     |
|---|-------|
| 1 | 6399  |
| 1 | 12799 |
| 1 | 19199 |
| 1 | 25598 |
| 1 | 31998 |
| 1 | 38397 |
| 1 | 44797 |
| 1 | 51197 |
| 1 | 57595 |
| 1 | 63995 |
| 1 | 70394 |
| 1 | 76794 |

#### **Binary file format**

The binary format contains a series of 9 byte records. The first byte is the channel in the range of [1..16].

The next 8 bytes contain a long integer containing the time in internal units. The time starts at 0.

#### Raw file format

The user can choose to process the raw file format without converting it. But please note, this format could change in future versions.

The raw file format is a series of 32 bit integers. Each integer is divided in two fields:

Channel

The cannel is encoded in the bits [31..26]. It is in the range of [0..15]. Values higher than 15 have a special meaning, see below.

Time

The low bit of the time value are encoded in the bits [25..0]. The high bits of the time value have to be reconstructed by user software.

#### Special channel numbers

0x1f Dummy - Please ignore 0x1e High bit - Bits [51..26] of the following tag 0x1d Overflow - At this position some data is missing 0x10-0x1c Reserved - Please ignore

#### **Tab Inputs**

| 🔡 Timetag Ex                                                                                                    | plorer Versio                                     | n 2.15.0 (Con                                                                                                    | nected) |                                           |  |
|----------------------------------------------------------------------------------------------------|---------------------------------------------------|----------------------------------------------------------------------------------------------------|---------|-------------------------------------------|--|
| File Device                                                                                                    |                                                   |                                                                                                    |         |                                           |  |
| Disconnect<br>TimeTag Sav                                                                                                    | Calibrated                                        | Errors: (none<br>Delay Logic                                                                                                    | ]       |                                           |  |
| Name<br>Alice<br>Bob<br>Input 3<br>Input 4<br>Input 5<br>Input 6<br>Input 7<br>Input 7<br>Input 7<br>Input 10<br>Input 11<br>Input 11<br>Input 12<br>Input 13<br>Input 14<br>Input 16 | Level / V 1.0 1.0 1.0 1.0 1.0 1.0 1.0 1.0 1.0 1.0 | Edge Negative Negative Negative Negative Negative Negative Negative Negative Negative Negative Negative Negative Negative Negative Negative Negative Negative Negative Negative Negative Negative Negative Negative Negative Negative | Active  | Reading data<br>Converting<br>Finished !! |  |
| Input 11<br>Input 12<br>Input 13<br>Input 14<br>Input 15<br>Input 16                                                                                                    | 1.0<br>1.0<br>1.0<br>1.0<br>1.0<br>1.0<br>1.0     | Negative Negative Negative Negative Negative Negative Negative                                                                                                    |         |                                           |  |

#### Name

In this text box a name can be assigned to each input. This is optional.

#### Level

This is the threshold voltage of the input.

#### Edge

The "Edge" checkbox toggles the relevant edge. If not selected, the positive edge is relevant.

#### Active

When the input has an active level, the color of this field turns to blue. The active level depends on the selected edge. When using positive edge, the active level is high.

#### **Tabs Delays and Logic**

These tabs cover special features and are only active when special versions of the timetag unit are connected. These tabs are described in the "Logic User Manual".

#### Tab FG

Output 4 can be used as a simple function generator. Frequency and duty cycle can be adjusted in this tab.

| ጙ                      | Timetag Explo             | orer Version 2.22 (    | Connected)                                              | - 🗆 🗙           |
|------------------------|---------------------------|------------------------|---------------------------------------------------------|-----------------|
| File Device            |                           |                        |                                                         |                 |
| Disconnect             | 1 Calibrate DC Cal        | Current Errors: (none) |                                                         |                 |
| TimeTag SaveTags Input | ts Delay Logic Outputs FG | Stored Errors: (none)  |                                                         |                 |
| Output4 (Function Ge   | nerator)                  |                        | DC Calibration successfully loaded FPGA Version: 220,01 | from DCCall.txt |
| 20                     | Periode in 5 ns Ticks     |                        | Errors: 156,25                                          |                 |
| 10                     | High Time in 5 ns Ticks   |                        |                                                         |                 |
| FG: 10000 khz 50%      |                           |                        |                                                         |                 |

The cycle time and high time can be adjusted in 5 ns increments. The actual frequency and duty cycle is calculated and output below the text boxes. The values can be adjusted from 10 ns to 1.3 sec.

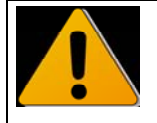

Please note: The function generator always uses the internal frequency reference and not the external 10 MHz signal.

## **Software Interface**

The unit is delivered with a sophisticated software interface. This software interface has built in multi processing support.

One processor can do the usb communication and time-tag preprocessing. The other processor(s) is / are free for user handling of the read tags. (Storage / real time calculation ..)

In this configuration very high data rates can be transmitted over USB.

#### .NET

.NET assemblies can be integrated in most programming environments, including LabView and MatLab.

The software interface is contained in the class ttInterface that is present in the file ttInterface.dll. The dll file can be found in the folder where TimeTagExplorer is installed.

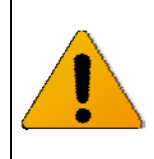

ttinferface.dll uses .NET framework 4.0 which is not officially supported by older versions of LabView. But it still works because none of the 4.0 features is actually used.

To use 4.0, the following configuration file is required:

The configuration file must be placed next to LabVIEW.exe and must be named LabVIEW.exe.config. The following example instructs LabVIEW to load the CLR 4.0:

```
<configuration>
<startup useLegacyV2RuntimeActivationPolicy="true">
<supportedRuntime version="v4.0.30319"/>
</startup>
</configuration>
```

#### Simple -NET Program

This simple program fragment shows how to use the interface:

```
ttInterface = new TTInterface(); //Create object
ttInterface.Open(1); //Open device No 1
ttInterface.Calibrate();
ttInterface.StartTimetags(); //Start measurement
byte[] channels;
long[] times;
int count = ttInterface.ReadTags(channels, times);
ttInterface.StopTimetags();
ttInterface.Close();
```

On error conditions, an exception of type TimeTag.UsbException ist thrown.

#### How to use the .NET Demo Source Code

The demo source code is a very simple C# project that shows the basic usage of the time tag interface. The project file is "SimpleTimetagDemo.sln". it can be opened with Microsoft Visual Studio 2010. The "Express" version of Visual Studio will also work.

| Simple Timetag Demo Version 2.15                                                                                                    |          |
|----------------------------------------------------------------------------------------------------|----------|
| Open Calibrate Use10MH:                                                                                                    | z        |
| ✓ ReadTags                                                                                                    |          |
| FPGA Version: 215<br>Resolution/ps: 156,25<br>Errors:                                                                                                    | <u>^</u> |
| Channel: 1 TimeDiff [ns]: 999924,375<br>Channel: 1 TimeDiff [ns]: 999924,21875<br>Channel: 1 TimeDiff [ns]: 999924,0525                                            |          |
| Channel: 1 TimeDiff [ns]: 999924,375<br>Channel: 1 TimeDiff [ns]: 999924,21875<br>Channel: 1 TimeDiff [ns]: 999924,0625                                            |          |
| Channel: 1 TimeDiff [ns]: 999924,21875<br>Channel: 1 TimeDiff [ns]: 999924,21875<br>Channel: 1 TimeDiff [ns]: 999924,21875<br>Channel: 1 TimeDiff [ns]: 999924,375 |          |
| Channel: 1 TimeDiff [ns]: 999924,21875<br>Channel: 1 TimeDiff [ns]: 999924,21875<br>Channel: 1 TimeDiff [ns]: 999924,21875                                         |          |
| Channel: 1 TimeDiff [ns]: 999924,21875<br>Channel: 1 TimeDiff [ns]: 999924,0625<br>Channel: 1 TimeDiff [ns]: 999924,375                                            |          |
| Channel: 1 TimeDiff [ns]: 999924,0625<br>Channel: 1 TimeDiff [ns]: 999924,375<br>Channel: 1 TimeDiff [ns]: 999924,0625                                             |          |
| Channel: 1 TimeDiff [ns]: 999924,21875<br>Channel: 1 TimeDiff [ns]: 999924,375<br>Channel: 1 TimeDiff [ns]: 999924,21875                                           |          |
| Channel: 1 TimeDiff [ns]: 999924,0625<br>Channel: 1 TimeDiff [ns]: 999924,21875<br>Channel: 1 TimeDiff [ns]: 999924,21875                                          |          |
| Channel: 1 TimeDiff [ns]: 999924,375<br>Channel: 1 TimeDiff [ns]: 999924,21875                                                                                     | ~        |

#### C++

A C++ interface is available for Windows as well as Linux.

The Windows interface is compiles using Microsoft Visual Studio 2013. The files are contained in the folder "CTimeTag".

| File                       | Description                             |
|----------------------------|-----------------------------------------|
| include\CTimeTag.h         | General header file                     |
| include\CLogic.h           | Header file for Logic special functions |
| Win32\CTimeTagLib.lib      | Windows 32 bit                          |
| Win32\CTimeTagLibDebug.lib |                                         |
| Win64\CTimeTagLib.lib      | Windows 64 bit                          |
| Win64\CTimeTagLibDebug.lib |                                         |
| Linux\libtimetag32.so      | Linux 32 bit                            |
| Linux\libtimetag64.so      | Linux 64 bit                            |

#### Simple Program Fragment

```
CTimeTag timetag;
timetag.Open(1); //Open device No 1
timetag.Calibrate();
timetag.StartTimetags(); //Start measurement
unsigned char *chan;
long long *time;
int count= timetag.ReadTags(chan, time);
timetag.StopTimetags();
```

timetag.Close();

On error conditions, an exception of type TimeTag::Exception ist thrown.

#### How to use the C++ Demo Source Code

To use the demo program, just copy the two Folders "CppDemo" and "CTimeTag" into the same parent folder.

#### Windows:

On Windows, open CppDemo.sln using Visual Studio 2010 and compile.

#### Linux:

On Linux, copy libtimetag32.so or libtimetag64.so to your lib directory. If you have not already done so, get the g++ compiler and libusb development version.

```
sudo apt-get install g++-4.6-multilib
sudo apt-get install libusb-1.0-0-dev
```

Then navigate to the CppDemo folder and type "make CppDemo32" or "make CppDemo64"

To run the program, you need administrator privileges.

| 💌 d:\Projekte\Timetag\Software\Visu\CppDemo\Debug\CppDemo.exe                                                                                                    | - 🗆 X    |
|----------------------------------------------------------------------------------------------------|----------|
| Pointer size = 4, seems I am running in 32 bit mode                                                                                                    | <u> </u> |
| Opening timetag device<br>8086:2659 (bus 2, device 1)<br>8086:265a (bus 3, device 1)<br>8086:2658 (bus 1, device 1)<br>8086:265b (bus 4, device 1)<br>8086:265c (bus 5, device 1)<br>03f0:4f11 (bus 1, device 3)<br>0bd0:f100 (bus 5, device 2) |          |
| Commands<br>H Help (this text)<br>C Calibrate<br>L LogicTest<br>S SpeedTest<br>R ReadTags<br>Q Quit<br>:_                                                                                                    | T        |

#### **Basic Functions**

The following description applies to all configurations of the device. They are written in C# syntax but the C++ methods have the exact same signature.

public void Open(int Number)

| Number | >=1 | The parameter is used only when more than one units are connected at the same time |
|--------|-----|------------------------------------------------------------------------------------|
|        |     | If only one unit is used, this value must be<br>set to 1                           |

This function connects to the device. It has to be called before any other function is called.

#### public void Close()

This function should be called before the program terminates.

#### public void Calibrate()

The calibration function increases the accuracy of the device. It needs 4-10 seconds to execute.

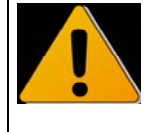

When the calibration is used, it should be the first function to be called after the "Open" function.

public int ReadErrorFlags()

This function returns the internal error flags. Calling this function clears the flags in the device.

| Flag No | Mask<br>Value | Flag Name         |                                                                                                    |
|---------|---------------|-------------------|----------------------------------------------------------------------------------------------------|
| 0       | 1             | DataOverflow      | An overflow in the 512 k values SRAM FIFO has been detected. The time-tag generation rate is higher than the USB transmission rate. |
| 1       | 2             | NegFifoOverflow   | Internal reason, should never occur                                                                                                 |
| 2       | 4             | PosFifoOverflow   | Internal reason, should never occur                                                                                                 |
| 3       | 8             | DoubleError       | One input had two pulses within the coincidence window.                                                                             |
| 4       | 16            | InputFifoOverflow | More than 1024 successive tags were detected with a rate greater 100 MHz                                                            |
| 5       | 32            | 10MHzHardError    | The 10 MHz input is not connected or connected to a wrong type of signal.                                                           |
| 6       | 64            | 10MHzSoftError    | The 10 MHz input is connected, but the frequency is not 10 MHz.                                                                     |
| 7       | 128           | OutFifoOverflow   | Internal error, should never occur                                                                                                  |

| 8  | 256 | OutDoublePulse | An output pulse was generated, while another pulse<br>was still present on the same output.<br>The pulse length is too long for the given rate.                |
|----|-----|----------------|----------------------------------------------------------------------------------------------------|
| 9  | 512 | OutTooLate     | The internal processing was too slow. This is because the output event queue is too small for the given rate.<br>Increase the value with SetOutputEventQueue() |
| 28 |     | OutOfSequence  | This is an internal error generated in the PC software. It is generated when the tags are not sorted correctly. Plase contact factory.                         |

public string GetErrorText(int flags)

This function translates the error flags to a short text that can be displayed on the user interface.

public int GetNoInputs()

This function returns the number of inputs installed on the device. It is used for debugging purposes only.

public double GetResolution()

This function returns the time resolution of the device. It should be used to calculate absolute time values.

The function returns either 78.125E-12 or 156.25E-12.

public void SetInputThreshold(int input, double voltage)

| Input   | [116]     | Number of the input to change. |
|---------|-----------|--------------------------------|
| Voltage | [-2.02.0] | Threshold voltage in volt      |

public void SetInversionMask(int mask)

The inputs are edge sensitive. The positive edge is used as standard With this function the relevant edge can be changed to the negative edge. The mask is coded binary. When the corresponding bit is high, the negative edge is used. The corresponding bits are bits 16 to 1.

Bit 0 is unused.

public void SetDelay(int input, int delay)

All input signals can be delayed internally. This is useful to compensate external cable delays.

| Input | [116]        | Number of the input to change.                 |
|-------|--------------|------------------------------------------------|
| Delay | 18 bit value | Delay in internal units. (See GetResolution()) |

public int GetFpgaVersion()

This function returns the current version of the FPGA design. It is used for debugging purposes only.

public void SetLedBrightness(int percent)

The Brightness of the LED on the front panel can be changed.

public void SetFG(int periode, int high)

This function defines the rectangular signal on connector output 4. Both values are defined in units of 5 ns. The maximum width of both values is 28 bit, that gives a maximum time of about 1.3 sec.

Example: SetFG (20, 10) gives 10 MHz and 50 % duty cycle.

#### **Time Tag Readout**

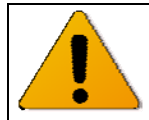

The time-tag readout is an option not present in all devices.

In this mode, the internal ram is used as a fifo. 512 k tags can be stored in the device. The tags are transmitted to the computer by a background thread. With this configuration very high transmission rates can be achieved.

At an internal fifo overflow, the DataOverflow flag is set and the error led on the front panel is lit.

The following functions are implemented in the class TimetagReader. You get a handle to the TimetagReader by calling TTInterface.GetReader();

```
public void StartTimetags()
```

This function puts the device into time-tag readout mode. The time tags are written into the internal fifo.

The background thread starts to read the time tags into the RAM of the computer.

```
public void StopTimetags()
```

The tags are no longer written into internal fifo. The background thread is stopped.

```
public bool TagsPresent()
```

This function returns true when tags are ready to read. This function is optional.

```
public int ReadTags(out byte[] channels, out long[] times)
(C# Syntax)
public: int ReadTags(unsigned char * channels, long long * times)
(C++ Syntax)
```

Return value: size of arrays time[n] is the absolute time in internal units. The internal units are 78.125ps or 156.25 ps. The correct value is returned by GetResolution(). Channel [n] is the number of the corresponding input. The first input is number 1.

The "virtual channel" 30 is used for the overflow tag. The overflow tag is sent whenever a data overflow error occurs. The data overflow tag indicates, that some data is missing at this point.

When there are no tags present, this function may wait up to 300 ms before it returns a zero result. When you don't want this behavior, use TagsPresent() to check availability first.

The array is sorted by time. When two tags occur at the same time, then the tag with the smaller channel number is transmitted first.

The array is allocated by the driver software and returned to user code with an out parameter. Returning with an out parameter is similar to returning values by a pointer or reference in C / C++;

The arrays can be used until the next call of ReadTags. When the data is needed for a longer time it has to be copied to a different array.

#### Edge Sensitive Gating

This gating offers fine grained timing control and very low jitter. The width of the gating window can be adjusted in steps of the internal resolution. The position of the gate can be adjusted too. This offers very flexible control of the gate.

The gate is opened a fixed time after the active edge of input 8.

This fixed time can be set with

SetDelay(8, delay);

The rising edge is the standard active edge. This can be changed by SetInversionMask();

A negative gate delay is possible too. To achieve this, the delay of input 8 must be set to 0 and the delay of all other inputs must be set to the magnitude of the desired delay value.

The gate is open for a fixed time interval. This interval can be adjusted in in internal units (See below)

#### public void UseTimetagGate(bool use)

This function switches edge sensitive gating on or off.

#### public void SetGateWidth(int duration)

This function sets the width of the gate. The parameter duration is given in internal units.

#### Level Sensitive Gating

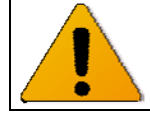

This feature is not present in all devices.

When the voltage on the gate Input is higher than the threshold voltage, then the device operates normally: The time tags of all inputs are stored in internal RAM and transmitted via USB.

When the voltage is below the threshold voltage, then the input signals are ignored and no tags are stored in internal RAM.

The threshold voltage is the voltage of channel 9.

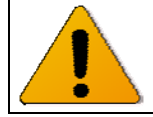

This input has jitter and timing resolution of 5 ns.

public void UseLevelGate (bool)

False: Normal operation, the gate input will be ignored. True: Level Gate Operation, tags are stored only when the gate input is high.

#### public bool LevelGateActive()

Returns true, when the gate input is above the input threshold

#### **Time-Tag Filter**

When the time-tag filter is on, the time-tags are transmitted only, when they appear in groups. This feature helps to reduce the USB bandwidth and PC load.

The filter is able to process rates of up to 190 MHz.

#### public void SetFilterMinCount (int MinCount)

This function defines the minimum size of a group to be transmitted. MinCount can be set between 1 and 10 counts. Setting MinCount to 1 switches the filter off, all tags are transmitted.

#### public void SetFilterMaxTime (int MaxTime)

MaxTime defines the maximum time between two pulses in the same group. When the time between two pulses is bigger than "MaxTime", the two pulses are considered to be in different groups.

MaxTime ist given in internal units.

Example: When FilterMinCount is 10 and FilterMaxTime ist 1 us, then the maximum possible group size would be 9 us.

public void SetFilterExceptions (int Exceptions)

Some inputs can be excluded from the filter. (E.g. 1pps pulses.) Excluded inputs are always transmitted. They do not participate in groups. The filter exceptions are bit-coded. To exclude Input n from the filter, set the bit n-1 in the exception mask. Examples:

Examples:

- 0 No exceptions
- 1 Input 1 excluded
- 2 Input 2 excluded
- 3 Inputs 1 and 2 excluded
- 4 Input 3 excluded
- · ·
- · ·

#### 10 MHz Input

The 10 MHz input can be used to increase the long-term stability of the device. It has to be switched on by software to be used.

public void Use10MHz(bool use)

When the 10 MHz input is switched on, but no valid signal is connected to the input, an error flag is set and the error led on the front panel is lit.

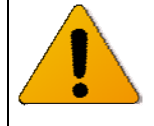

When using the 10 MHz reference, input 16 on the 156 ps devices and input 8 on the 78 ps devices can not be used.

#### Save to file

The software interface offers a high performance interface to save data to disk. The data is saved in a compressed, binary format and can be converted to ASCII offline. This way the full rate of 11 MHz can be saved to disk on a modern computer.

It is best explained by an example:

#### Saving:

```
TTInterface tti= new TTInterface();
tti.Open()
TimeTagReader r= tti.GetReader();
```

```
r.StartSaving("rawdatafile.tt");
//Wait some time
//Monitor r.SavedTags when you like
r.StopSaving();
tti.Close();
```

#### Converting

```
TTInterface tti= new TTInterface();
TimeTagReader r= tti->GetReader();
r.StartConverting("rawdatafile.tt", "tags.txt");
r.WaitUntilConversionFinished();
```

For converting you don't have to call Open() and you don't even have to have a unit connected.

Of course you can do the conversion right after StopSaving().

Conversion Mode The generated file can be either text or binary. Binary mode is selected by r.SetConversionBinary (true). The default is text mode.